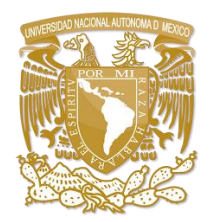

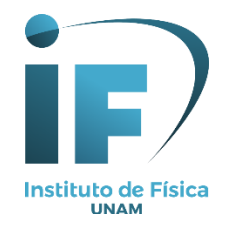

# Guía de pasos rápidos para el servicio de Acceso remoto a los recursos electrónicos de la UNAM y búsqueda de información

El acceso remoto permite consultar todos los recursos electrónicos que se encuentran en la **Biblioteca Digital de la UNAM (BiDi)**; estos recursos incluyen: **revistas, libros, tesis, bases de datos y algunos otros**.

El acceso remoto es a través de la Biblioteca Digital en esta dirección: <u>https://www.bidi.unam.mx</u>, por medio de clave y contraseña, desde cualquier conexión de internet fuera de la RedUNAM o de la UNAM.

Esta guía incluye cuatro pasos:

- 1. Como ingresar a la Biblioteca Digital (**BiDi**) de la **UNAM**
- 2. Acceder a las colecciones digitales
- 3. Búsqueda de un artículo en una revista.
- 4. Búsqueda en el Descubridor de Información.

# 1. Cómo ingresar a la Biblioteca Digital (BiDi) de la UNAM

Haga clic en la liga: https://www.bidi.unam.mx

Le presentará una pantalla dónde encontrará estas opciones: Inicio, **Colecciones digitales**, Herramientas de Búsqueda, Cobertura temática, Redes Sociales Científicas, Ayuda e Iniciar Sesión.

Además, en la parte central está la opción de búsqueda por palabra clave y su búsqueda la puede limitar a: Texto completo, Disponible en Biblioteca, Publicación Arbitrada o Catálogos UNAM.

|                                       | Bibliotecas UNAM                    | Biblioteca Digital                                                                                                 | Biblioteca Central           | Dirección General de Bibliotecas  |
|---------------------------------------|-------------------------------------|----------------------------------------------------------------------------------------------------|------------------------------|-----------------------------------|
| Universidad N<br>Autónoma de          | lacional<br>México                  |                                                                                                    | J                            | BIBLIOTECA<br>DIGITAL <b>UNAM</b> |
| A Inicio                              | <b>Q</b> , Herramientas de búsqueda | 🖿 Cobertura temática                                                                                               | A Redes Sociales Científicas | 🛿 Ayuda 🛛 🔑 Iniciar sesión        |
|                                       |                                     |                                                                                                    |                              |                                   |
|                                       | Palabra clave                       | <ul> <li>Ej. Microbio, Nanotubes,</li> <li>en la Biblioteca          <ul> <li>Publicación A</li> </ul> </li> </ul> | Arte, Medical Buscar         |                                   |
|                                       |                                     |                                                                                                    |                              |                                   |
|                                       |                                     |                                                                                                    |                              |                                   |
|                                       |                                     |                                                                                                    |                              |                                   |
| Ciencias Físico- Ciencias             | Biológicas, Ciencias S              | ociales Humanida                                                                                                   | des y Artes Ver todas las Ba | ses de Libros Electrónicos        |
| natematicas e Químicas<br>Ingenierías | y de la Salud                       |                                                                                                    | Datos                        | para Bachillerato                 |

### 2. Acceder a las colecciones digitales.

De clic en Colecciones digitales.

Los recursos de información que encontrará son: Novedades bibliográficas, Libros eLIBRUNAM, **Revistas y artículos**, Tesis eTESIUNAM, Mapas Emapamex, Bases de datos, Fondo antiguo, Catálogo de recursos libres, Sitios de interés y recursos de acceso abierto, Consorcio Nacional de Recursos de Información Científica y Tecnológica.

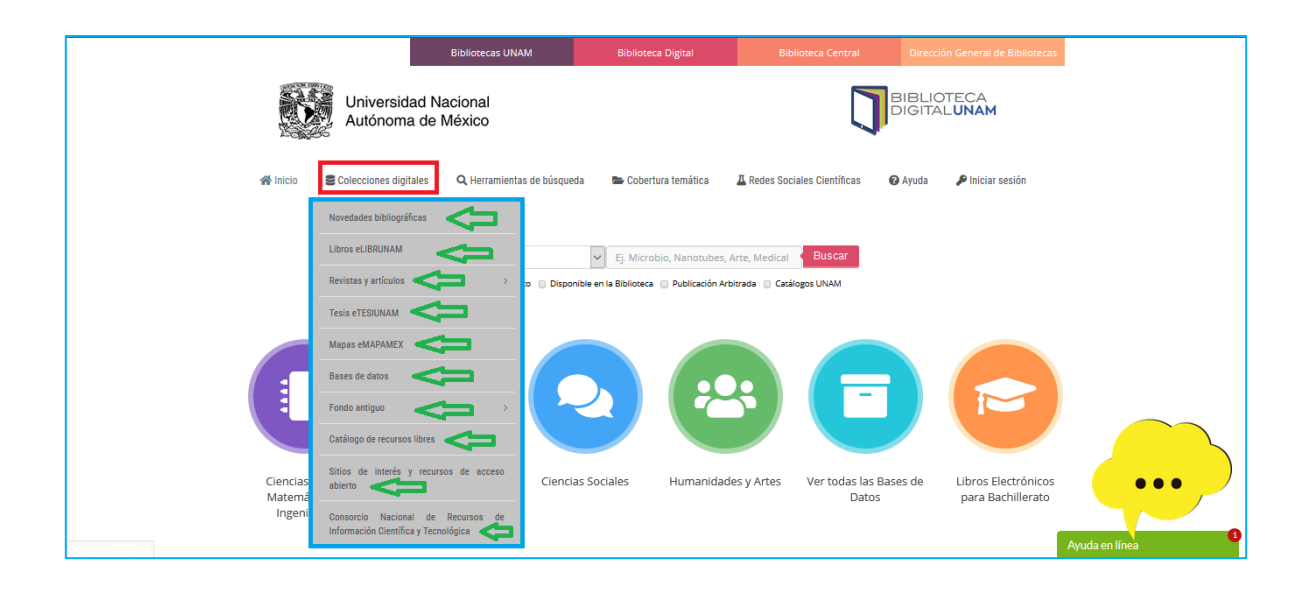

## 3. Búsqueda de un artículo en una revista.

Título del artículo: Reduction of the twisted bilayer graphene chiral Hamiltonian into a 2 x 2 matrix operator and physical origin of flat bands at magic angles
Autores: Naumis, GG; Navarro-Labastida, LA; Aguilar-Mendez, E; et al.
Datos de la Revista: Physical Review B. Volume: 103 Issue: 24 Article number: 245418 2021

#### Seleccione Revistas y artículos y de clic en Búsqueda de revistas.

En la caja de **Búsqueda** escriba el título donde se publicó el artículo que se desea obtener, para este caso son los siguientes datos:

- Búsqueda: Physical Review B
- Seleccionar: Título
- Seleccionar: Frase
- Dar clic en Buscar

|                                          | Bibliotecas UNAM                                   | Biblioteca Digital                                    | Biblioteca Central           | Dirección General de Bibliotecas  |  |  |  |  |
|------------------------------------------|----------------------------------------------------|-------------------------------------------------------|------------------------------|-----------------------------------|--|--|--|--|
| Universidad Nac<br>Autónoma de M         | cional<br>éxico                                    |                                                       | J                            | BIBLIOTECA<br>DIGITAL <b>UNAM</b> |  |  |  |  |
| 🖨 Inicio 😂 Colecciones digitales         | <b>Q</b> Herramientas de búsqueda                  | 🕿 Cobertura temática                                  | 🕹 Redes Sociales Científicas | 🕢 Ayuda 🔍 Iniciar sesión          |  |  |  |  |
| Biblioteca Digital > Colecciones digital | es > Revistas y artículos > B<br>Buscador de Revis | <sup>úsqueda de revistas</sup><br>tas de la Biblioteo | ca Digital UNAM              |                                   |  |  |  |  |
|                                          |                                                    | Índice alfabético                                     |                              |                                   |  |  |  |  |
| <u>A</u> <u>B</u> <u>C</u>               | D E E G H I J                                      | K F W V O b                                           | RSIUYW                       | ζ <u>ζ</u>                        |  |  |  |  |
| Búsqueda: Physical Review B              | n Título <                                         | rase <                                                | Busca                        | r 🚺 Exporta los resultados        |  |  |  |  |
| Resultados.                              |                                                    |                                                       |                              |                                   |  |  |  |  |
| Titulo 🔺                                 |                                                    | Tema(s)                                               | Proveedor/Edito              | r ¢ Enlace Ver<br>más             |  |  |  |  |
| L                                        |                                                    |                                                       |                              |                                   |  |  |  |  |

El resultado muestra la ventana del título de la **revista** donde se publicó el artículo que buscamos y le damos clic en **Ir a la página.** 

| Biblioteca Digital Biblioteca Central Dirección General de Bibliotecas                   | Bibliotecas UNAM                                                                 |  |  |  |  |  |  |
|------------------------------------------------------------------------------------------|----------------------------------------------------------------------------------|--|--|--|--|--|--|
| BIBLIOTECA                                                                               | Universidad Nacional<br>Autónoma de México                                       |  |  |  |  |  |  |
| eda 🔈 Cobertura temática 👗 Redes Sociales Científicas 🛛 Ø Ayuda 🔍 Iniciar sesión         | # Inicio 😂 Colecciones digitales Q Herramientas de búsqueo                       |  |  |  |  |  |  |
| Biblioteca Digital > Colecciones digitales > Revistas y artículos > Búsqueda de revistas |                                                                                  |  |  |  |  |  |  |
| Índian alfabótica                                                                        |                                                                                  |  |  |  |  |  |  |
|                                                                                          |                                                                                  |  |  |  |  |  |  |
| <u>J K L M N Q P Q R S T U Y X Y Z</u>                                                   | <u>A</u> <u>B</u> <u>C</u> <u>D</u> <u>E</u> <u>F</u> <u>G</u> <u>H</u> <u>I</u> |  |  |  |  |  |  |
| yor Frase Buscar Exporta los resultados                                                  | Búsqueda: Physical Review B en Título                                            |  |  |  |  |  |  |
| Resultados.                                                                              |                                                                                  |  |  |  |  |  |  |
| Tema(s) Proveedor/Editor ≎ Enlace Ver<br>más                                             | Titulo *                                                                         |  |  |  |  |  |  |
| ia condensada. American Physical Society.                                                | Physical review B Condensed matter Attention                                     |  |  |  |  |  |  |
|                                                                                          |                                                                                  |  |  |  |  |  |  |

Aparecerá una ventana, donde solicitará el **número de cuenta UNAM** y **contraseña** en el caso de **estudiantes**, para poder ingresar y el **personal académico** debe ingresar el **número de empleado** y **contraseña**. Si aún no se ha registrado puede hacerlo en este momento, buscamos el texto donde dice "¿Eres nuevo usuario?" o también puede enviar un email a: <u>biblioteca-if@fisica.unam.mx</u> para realizar su registro; en caso de haber olvidado sus datos también puede enviar un e-mail a la dirección de correo anteriormente citado.

#### Nota: La clave y la contraseña solo se proporcionan a usuarios vigentes

Oprima clic en **Iniciar sesión** y le presentará la pantalla del Sitio Web de la Revista.

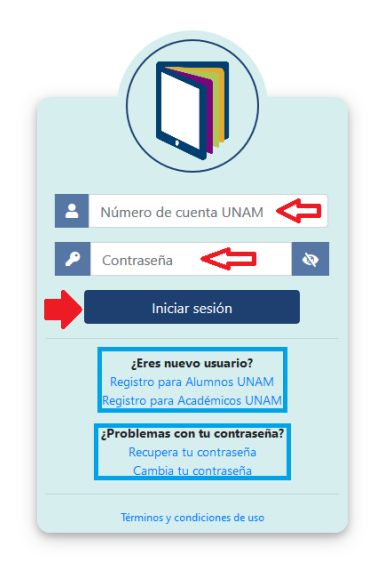

**Realice la búsqueda del artículo de acuerdo con los datos que requiera.** En el ejemplo son: Volumen: 103 Issue: 24 Article number: 245418 (2021)

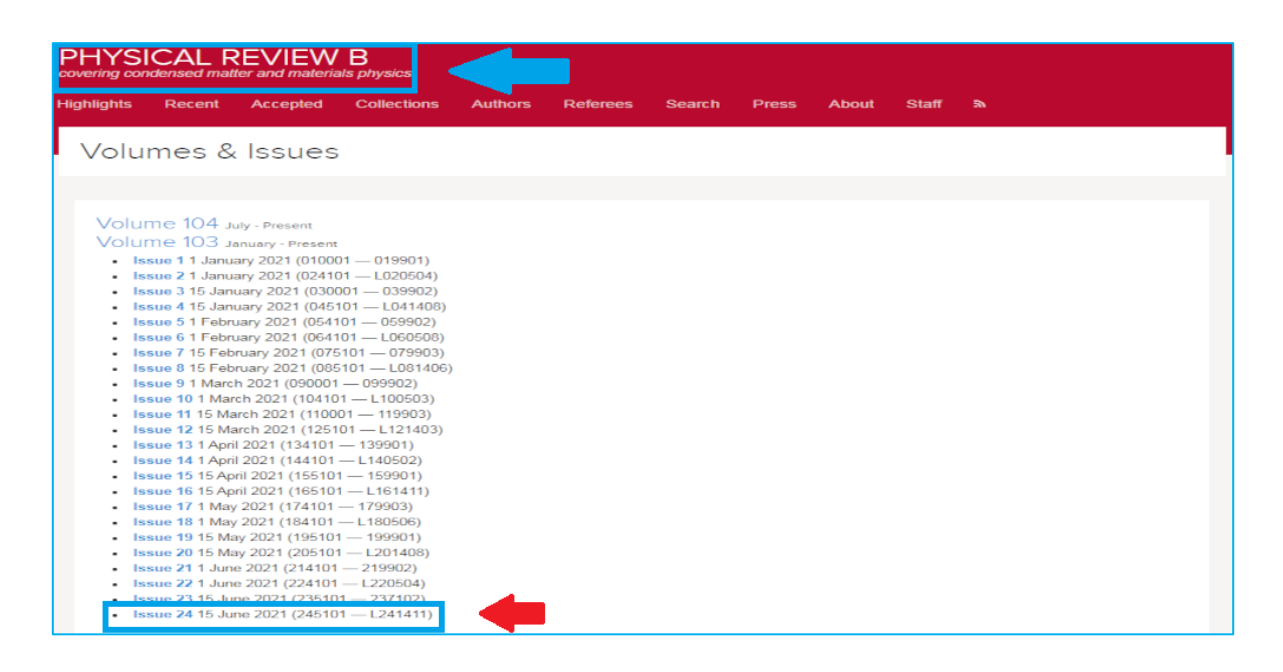

Haga clic en las dos versiones que están disponibles: **PDF** o **HTML** para que muestre el texto completo del artículo.

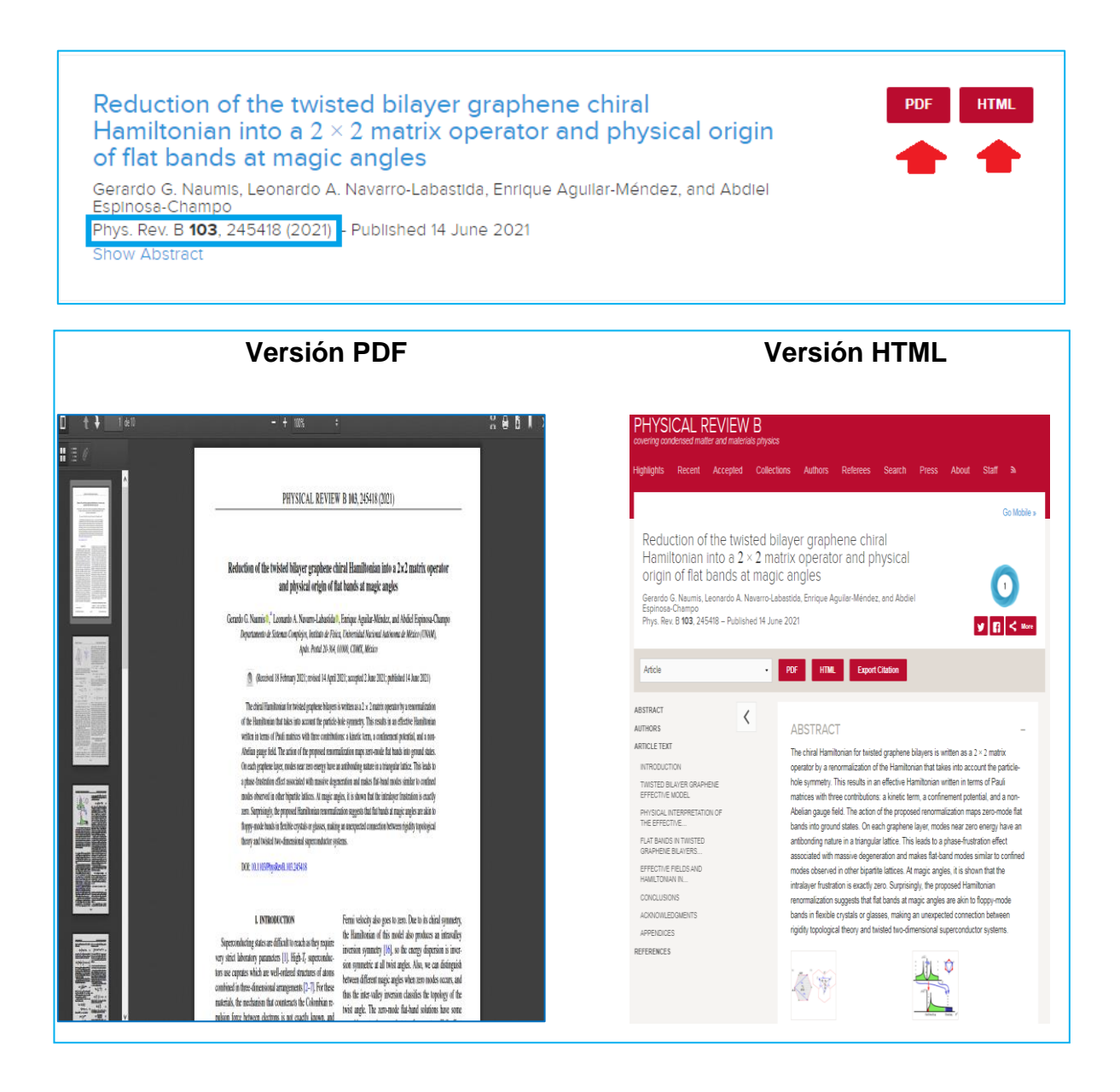

### 4. Búsqueda en el Descubridor de Información

El Descubridor es una herramienta de búsqueda a través de la cual se puede tener acceso al contenido de las colecciones suscritas por la UNAM.

De clic en **Bibliotecas UNAM**, desde el Sitio Web de la Biblioteca Digital, o ir directamente a esta dirección: <u>https://www.bibliotecas.unam.mx/index.php</u>

|                                   | Bibliotecas UN                                 | IAM Bibli                      | oteca Digital          | Biblioteca Central          | Direcci              | ón General de Bibliotecas                |         |
|-----------------------------------|------------------------------------------------|--------------------------------|------------------------|-----------------------------|----------------------|------------------------------------------|---------|
|                                   | niversidad Nacion<br>utónoma de México         |                                |                        | [                           |                      | DTECA<br>L <b>UNAM</b>                   |         |
| 😤 Inicio 🛛 🛢 Colo                 | ecciones digitales <b>Q</b> Herramien          | tas de búsqueda 🛛 🖿 Co         | bertura temática       | Aredes Sociales Científicas | 🕜 Ayuda              | 🔎 Iniciar sesión                         |         |
|                                   |                                                |                                |                        |                             |                      |                                          |         |
|                                   | Palabra dav                                    | e 🗸 Ej. M                      | icrobio, Nanotubes, A  | Arte, Medical Buscar        |                      |                                          |         |
|                                   | 🕢 Texto Comp                                   | leto 📋 Disponible en la Biblio | teca 📄 Publicación Arb | itrada 🛛 Catálogos UNAM     |                      |                                          |         |
|                                   |                                                |                                |                        |                             |                      |                                          |         |
| ::                                |                                                |                                |                        |                             |                      |                                          |         |
|                                   |                                                |                                |                        |                             |                      |                                          |         |
|                                   |                                                |                                |                        |                             |                      |                                          |         |
| Ciencias Físico-<br>Matemáticas e | Ciencias Biológicas,<br>Químicas y de la Salud | Ciencias Sociales              | Humanidad              | es y Artes Ver todas<br>D   | las Bases de<br>atos | Libros Electrónicos<br>para Bachillerato |         |
| Ingenierias                       |                                                |                                |                        |                             |                      |                                          | Arreste |

La pantalla que mostrará se puede visualizar en la siguiente imagen. Las opciones de búsqueda son por: Palabra clave, Título, Autor y Tema.

|                            | Bibliotecas UNAM           | Biblio                 | teca Digital           |                              |                            |  |  |  |
|----------------------------|----------------------------|------------------------|------------------------|------------------------------|----------------------------|--|--|--|
| Universidad<br>Autónoma d  |                            |                        | Bibliot<br><b>U</b>    | ecas <b>G</b><br>NAM G       |                            |  |  |  |
| 🖀 Inicio 🚯 Quienes somos 🔅 | 🏛 Bachillerato 🛛 🞓 L       | icenciatura y Posgrado | 📽 Investigación        | 🗞 Extensión y Administración | 🕑 Habilidades Informativas |  |  |  |
|                            | Descubridor de Información |                        |                        |                              |                            |  |  |  |
|                            |                            |                        |                        |                              |                            |  |  |  |
|                            | Palabra clave              | ← Ej. Mic              | robio, Nanotubes, Arte | e, Medical Buscar            |                            |  |  |  |
|                            | Título<br>Autor<br>Tema    | la Bibliot             | eca 🔲 Publicación Arb  | itrada 🔲 Catálogos UNAM      |                            |  |  |  |

Además, la búsqueda se puede limitar a: Texto completo, Disponible en la Biblioteca, Publicación Arbitrada o Catálogos UNAM.

| Bibliotecas UNAM                           |                                                                                 | Bibliote       | eca Digital    | Biblioteca Central | Dirección General de Bibliotecas |                              |                            |  |
|--------------------------------------------|---------------------------------------------------------------------------------|----------------|----------------|--------------------|----------------------------------|------------------------------|----------------------------|--|
| Universidad Nacional<br>Autónoma de México |                                                                                 |                |                |                    |                                  | Bibliot<br><b>UI</b>         | ecas <b>C</b><br>NAM CE    |  |
| 🔏 Inicio                                   | Quienes somos                                                                   | 🏛 Bachillerato | 🞓 Licenciatura | a y Posgrado       | 📽 Investigación                  | 🙈 Extensión y Administración | I Habilidades Informativas |  |
|                                            | Descubridor de Información                                                      |                |                |                    |                                  |                              |                            |  |
|                                            |                                                                                 | Palabra cla    | ive            | ✓ Ej. Micr         | obio, Nanotubes, Arte            | , Medical Buscar             |                            |  |
|                                            | Texto Completo Disponible en la Biblioteca Publicación Arbitrada Catálogos UNAM |                |                |                    |                                  |                              |                            |  |
|                                            |                                                                                 |                |                | - 1                |                                  |                              |                            |  |

Un ejemplo de búsqueda en el Descubridor es:

Tema: Medical physics Limitar: Texto completo

Haga clic en Buscar

|                          | Bibliotecas        | UNAM                   | Biblioteca Digital          | Biblioteca Central           | Dirección General de Bibliotecas     |
|--------------------------|--------------------|------------------------|-----------------------------|------------------------------|--------------------------------------|
| Universi<br>Autónor      |                    |                        | Bib                         | liotecas <b>G</b><br>UNAM CE |                                      |
| A Inicio 🚯 Quienes somos | 🏛 Bachillerato     | 🞓 Licenciatura y Po    | osgrado 📽 Investigació      | n 🕹 Extensión y Adminis      | tración 🛛 🖓 Habilidades Informativas |
|                          | Tema               | Descub                 |                             | ación                        |                                      |
|                          | rema<br>☑ Texto Co | mpleto 🔲 Disponible en | la Biblioteca 📄 Publicación | Arbitrada 📄 Catálogos UNAM   |                                      |

Resultados de la búsqueda

|                              |                        | Hola, invitado Haz login para acceder                                                                                                    |                                        |
|------------------------------|------------------------|----------------------------------------------------------------------------------------------------|----------------------------------------|
| Nueva Búsqueda               | a Publicac             | ones Catálogos Bibliotecas Dirección                                                                                                    | Contacto Ayuda                         |
|                              | Búsqueda Di            | scovery Service para UNAM                                                                                                    | Dirección<br>General de<br>Bibliotecas |
|                              | SU (Me                 | dical physics) Seleccione un campo (opcional) - Buscar                                                                                                    | Secretaria General                     |
|                              | AND -                  | Seleccione un campo (opcional) ~ Borrar (?)                                                                                                    |                                        |
|                              | AND -                  | Seleccione un campo (opcional) -                                                                                                    |                                        |
|                              | Búsqueda bá            | sica Búsqueda avanzada. Historial de búsqueda >                                                                                                    |                                        |
| Depurar los<br>resultados    | S                      | Resultados de la búsqueda: 1 a 20 de 41,607 Relevancia 🗸 Opciones de página 🕇                                                                                     | Imágenes<br>relacionadas ▶             |
| Búsqueda ao                  | ctual ~                | Iranian Journal of Medical Physi                                                                                                    | Otroc rocureos:                        |
| Clave<br>Booleana/Fra        | ase:                   | Euscar en la publicación Q                                                                                                    | Engineering Village                    |
| SU (Medical p                | hysics)                |                                                                                                    | ProQuest Start here.                   |
| Aplicar materia              | as 🛛                   | <ol> <li>Health physics calculation framework for environmental impact assessment of<br/>radiological contamination.</li> </ol>                                   |                                        |
| Limitadores<br>Texto complet | o 🛛                    | By: Teodori, Francesco. AIMS Environmental Science. 2021, Vol. 8 Issue 4, p403-420. 18p. DOI:<br>10.3934/environsci 2021026. Base de datos: Environment Complete. | Enlace a Dofiscal 👻                    |
| Limitar a                    | ~                      | Publicación<br>académica                                                                                                    | 🐠 Dofiscal                             |
| Disponible e<br>Colección de | en la<br>e bibliotecas |                                                                                                    |                                        |

Revise y seleccione el o los documentos que desee.

Dar clic en Texto completo en PDF y clic en Sing in, para poder acceder al documento.

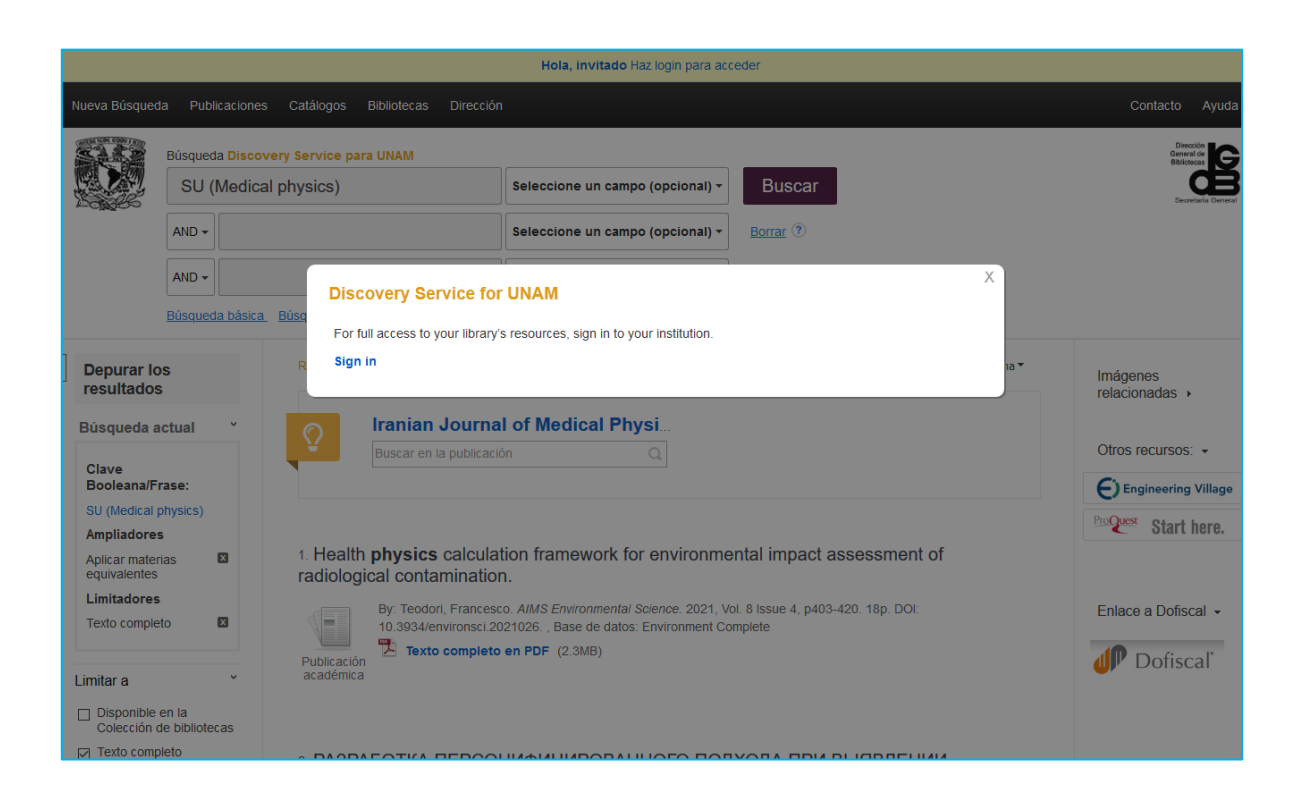

Teclear número de cuenta UNAM y contraseña en el caso de estudiantes o número de empleado y contraseña en el caso de personal académico.

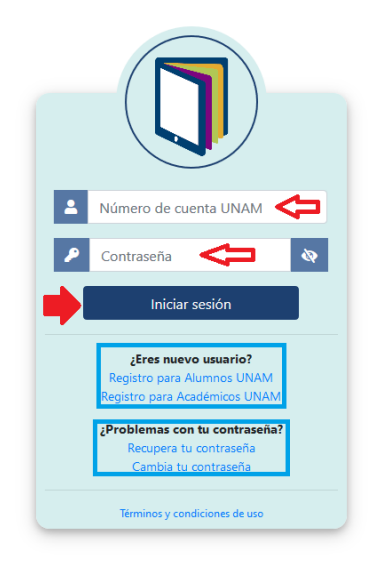

Presenta el texto completo del documento seleccionado

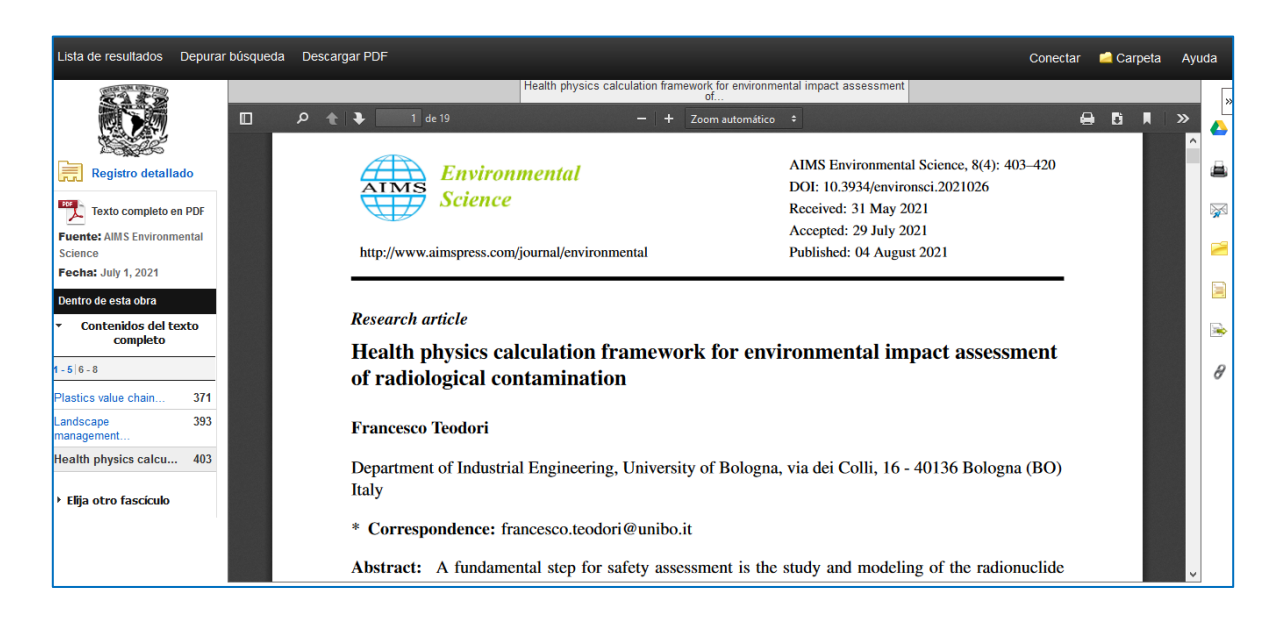

Usted podrá realizar diversas búsquedas de información y le permitirá el libre acceso a los recursos, así como la descarga del texto completo del artículo que requiera, previo inicio de sesión.

Elaborado por el equipo académico de la Biblioteca "Juan B. de Oyarzábal" del Instituto de Física-UNAM: Carrasco Cañas, Pablo Cortés Valtierra, América A. Martínez Arellano, Lucila

Octubre 2021.